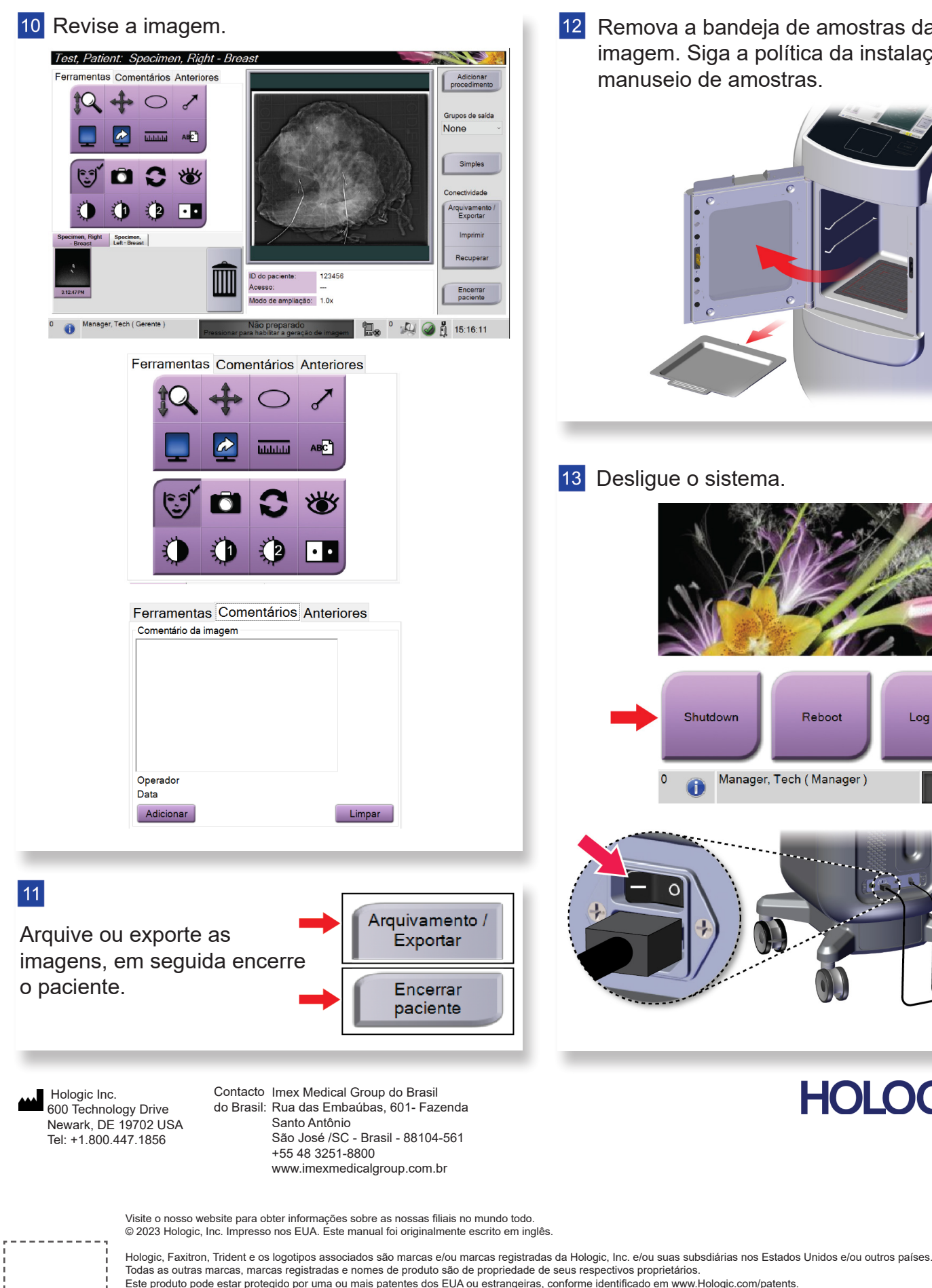

.

12 Remova a bandeja de amostras da cabine de imagem. Siga a política da instalação para manuseio de amostras. 13 Desligue o sistema. Reboot Log Out Shutdov Manager, Tech ( Manager ) HOLOGIC®

# **Faxitron**<sup>™</sup> Trident<sup>®</sup> HD

Specimen Radiography System

## Guia de referência rápida

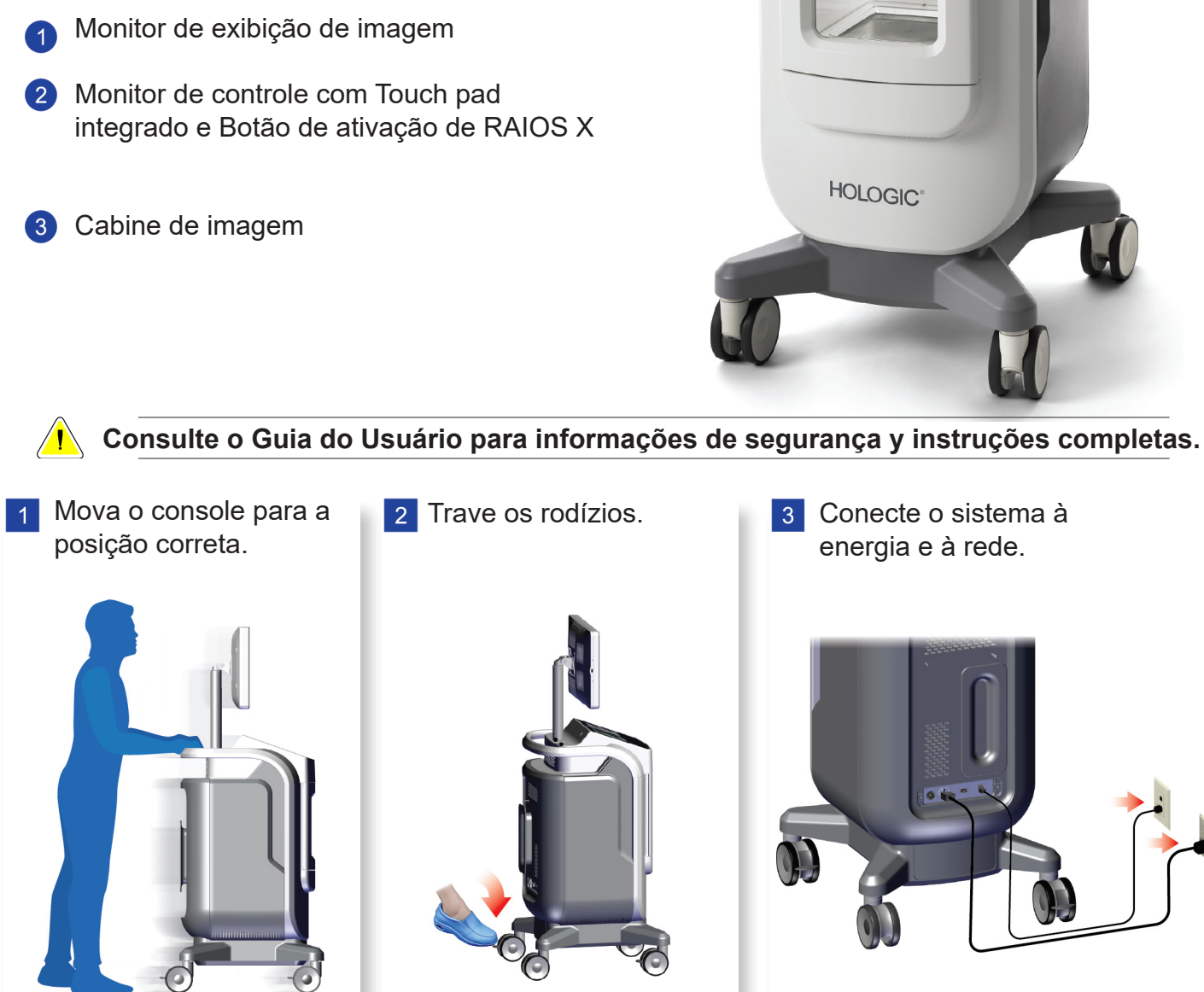

MAN-10304--2302 Rev. 001

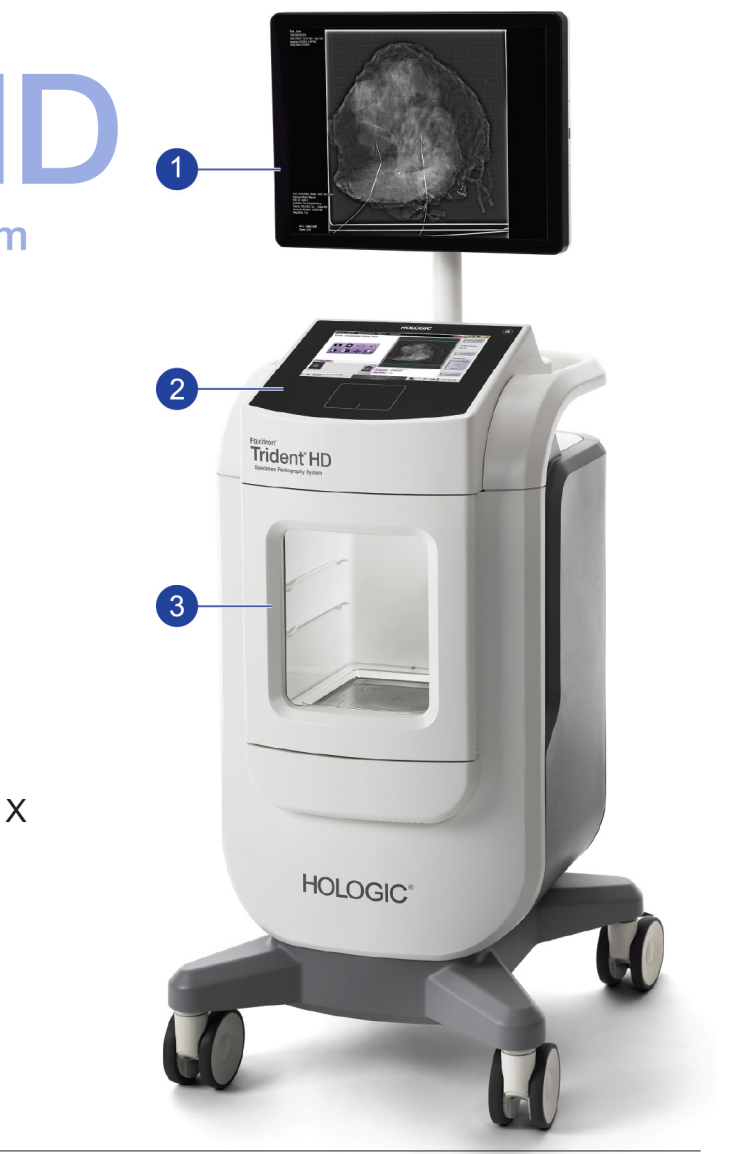

3 Conecte o sistema à energia e à rede.

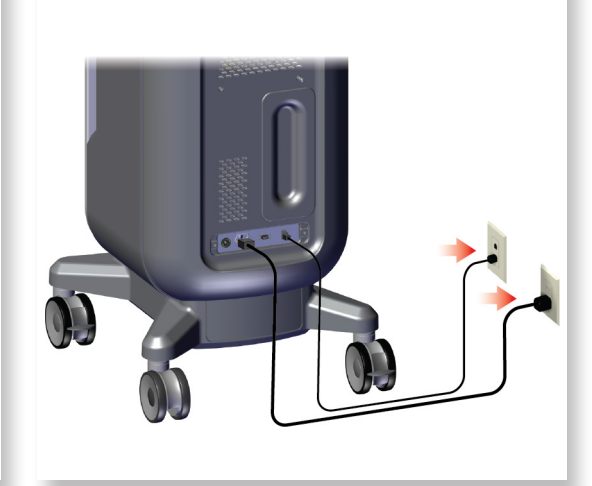

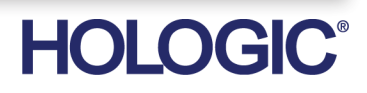

Inicie o sistema e conecte-se. 4

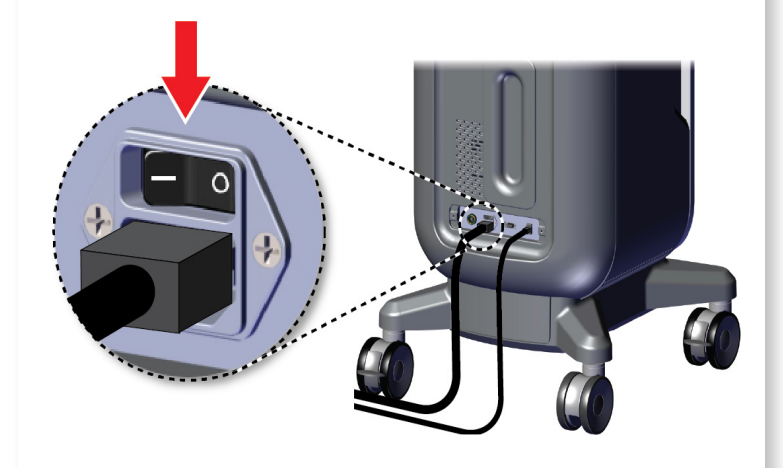

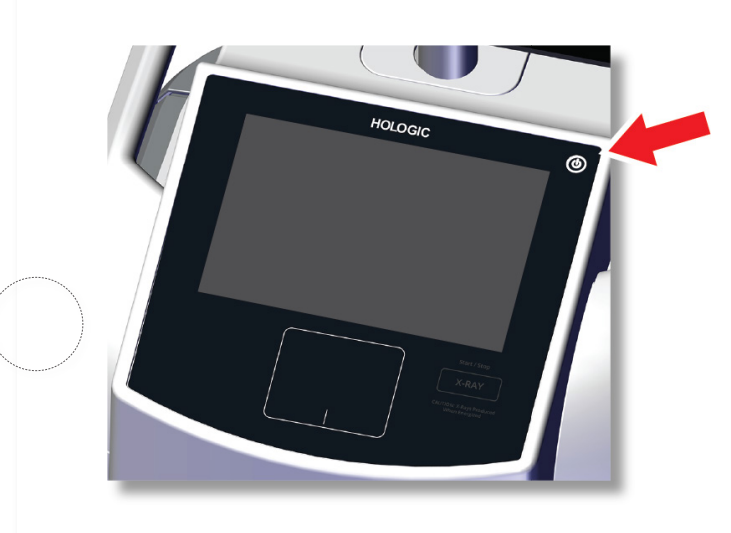

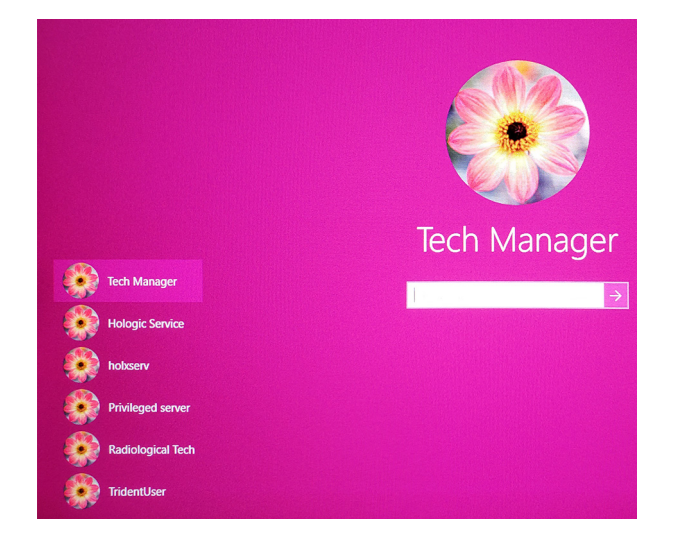

#### 5 Selecione o paciente e o procedimento.

### Faxitron" Trident<sup>®</sup> HD cimen Radiography System

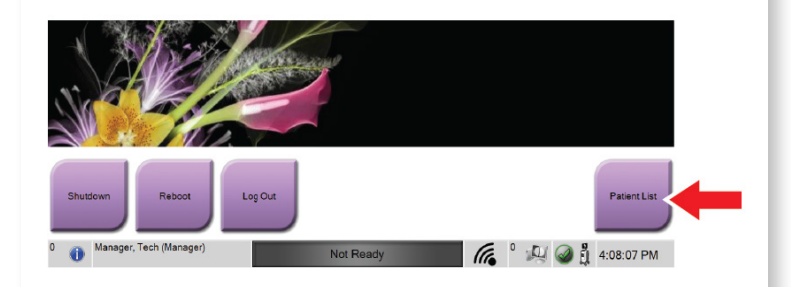

|  | Nome |                                | Data de nasci | Exame          |
|--|------|--------------------------------|---------------|----------------|
|  | r 🖻  | Patient^Test                   | 04/02/1979    | Specimen, Rig  |
|  | Ē    | Test test <sup>^</sup> Patient | 06/03/1972    | Specimen, Left |
|  | Ē    | Patient patient^Test           | 08/04/1962    | Specimen, Rig  |
|  | •    | Test^Patient                   | 02/01/1965    | Múltiplo       |

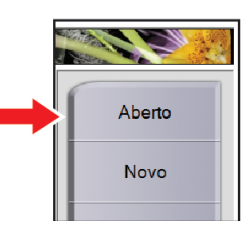

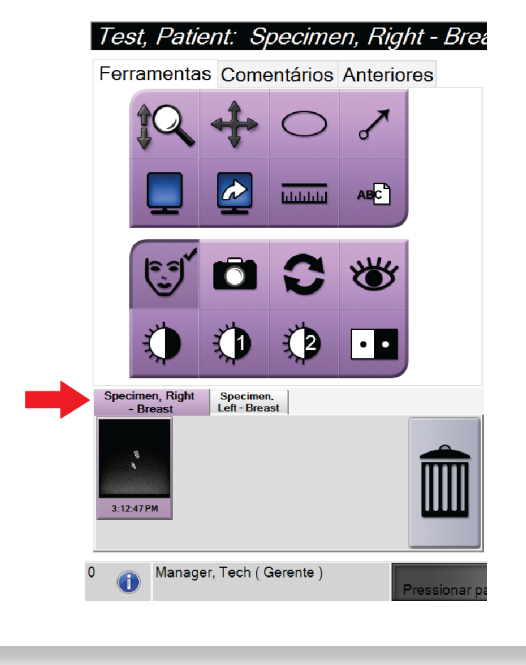

#### 6 Prepare a amostra de acordo com a política da instalação e centralize a bandeja de amostras.

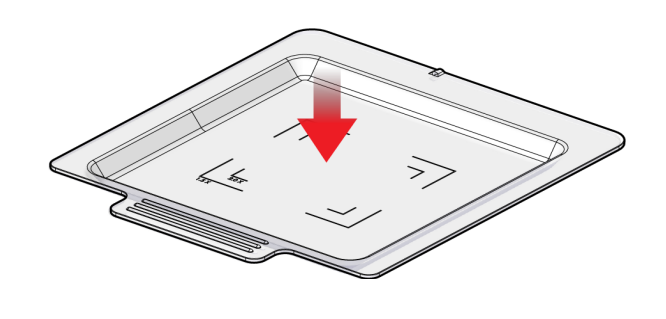

7 Posicione a bandeja de amostras na cabine de imagem para o nível de ampliação necessário.

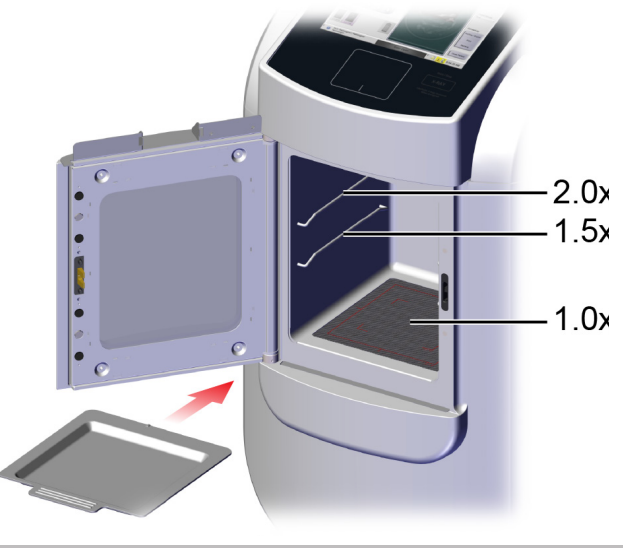

8 Feche a porta.

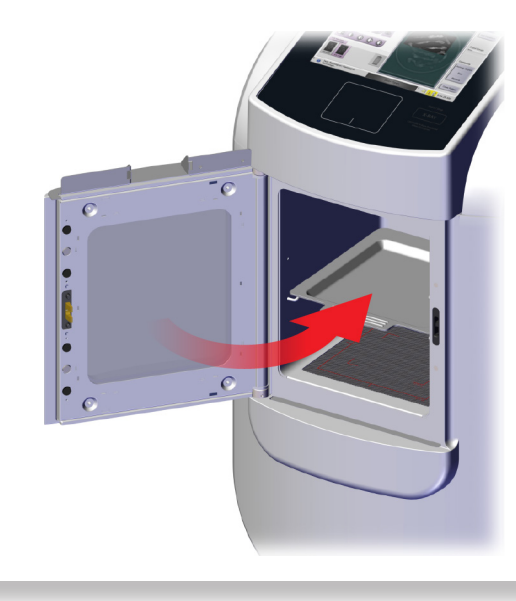

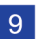

9 Adquira a imagem.

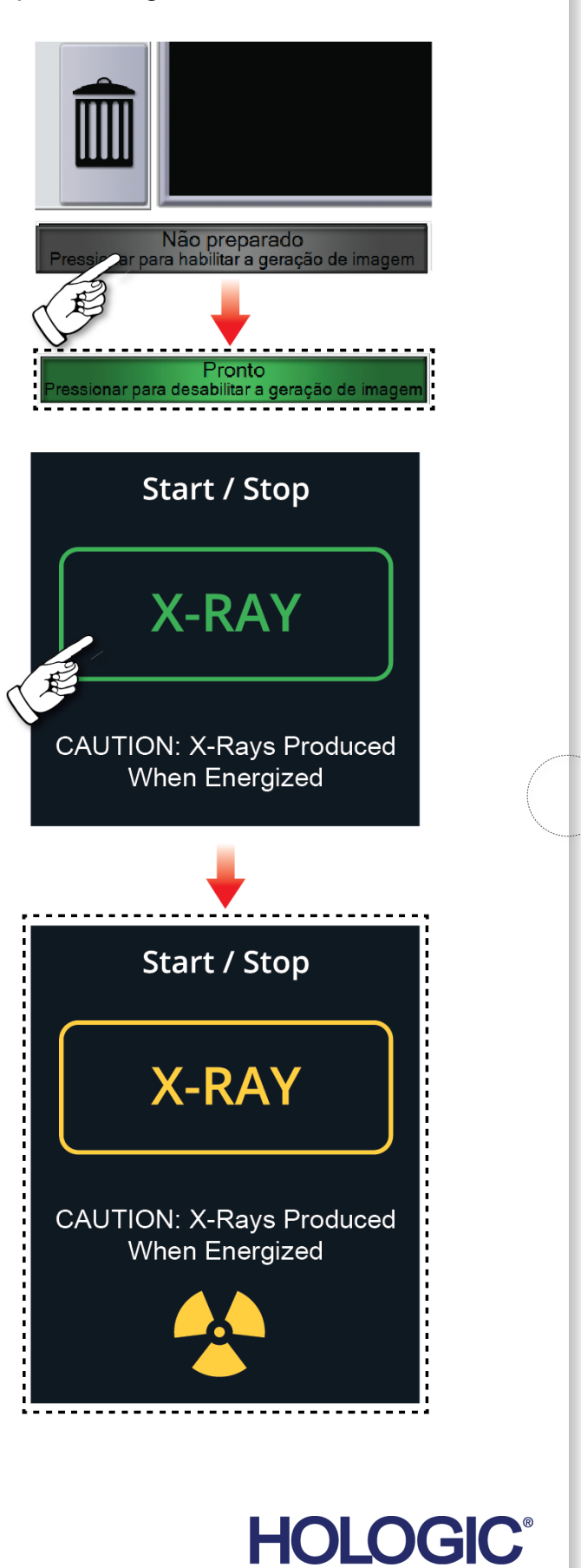

MAN-10304-2302 Rev. 001